## 一般教師成績輸入

一、 到「教務處」-「成績管理」

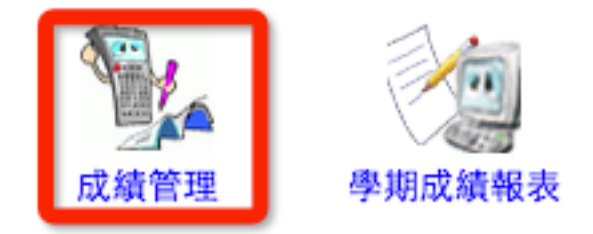

二、 可以看到自己任教的班級與科目,如果班級與科目有誤,請找「教學組」。 若是看到有些應該輸入成績的項目變成灰色而無法輸入,請找註冊組。

|    | 七年一班 | 歷史    |                | 1.5節            | ON <del>1</del> → 中時 | 。<br>(50/50)                  | <del>定期二</del><br>(50/50)     | (50/50)                       | 學期成績         | 天安相述     | 能力指標)   |
|----|------|-------|----------------|-----------------|----------------------|-------------------------------|-------------------------------|-------------------------------|--------------|----------|---------|
|    | 七年二班 | 歷史    |                | 1.5節            | 0 平時                 | 。<br>(50/50)                  | <mark>∦ 定期二</mark><br>(50/50) | <mark>义 定期三</mark><br>(50/50) | 一 學期成績       | S        | 1 能力指標  |
|    | 七年三班 | 歷史    |                | 1.5節            | 0 平時                 | <mark>成 定期一</mark><br>(50/50) | <mark>∦ 定期二</mark><br>(50/50) | <mark>义 定期三</mark><br>(50/50) | 一 學期成績       | S        | 影力指標    |
|    |      | 成績輸入  | 能力指標           | 補考登             | 8                    |                               |                               |                               |              |          |         |
|    | 授課成約 | a ex: | 2代表已提交         |                 | 代表未提                 | 交封在 🔗                         | や表封存並結                        | 吉質                            |              |          |         |
|    | 一年忠玥 | 在 資訊  | 科技概論           | 部定必修 1.0<br>分   |                      | 专 侃 定期-                       |                               | 2 定期三                         | 一 (1) 定期四    | ₩ 期末考    | 學期成績    |
|    | 一年孝珠 | 任 資訊  | 科技概論           | 部定必修 1.0<br>分   | 學<br>() 平            | 寺 品 定期-                       | 、人)定期二                        | 2 定期三                         | パン 定期四       | - 柳 期末考  | 學期成績    |
|    | 一年仁珠 | 近 資訊  | 科技概論           | 部定必修 1.0<br>分   | 學<br>③ 平8            | 寺 品 定期-                       | 「開」、次                         | 2 定期三                         | 一 2 第四       | ₩ 期末考    | 學期成績    |
|    | 一年愛珠 | 田 資訊  | 科技概論           | 部定必修 1.0<br>分   | 學<br>③ 平             | 市 品 定期-                       | 東京人                           | 定期三                           | ※ 定期四        | ₩ 期末考    | 學期成績    |
| 三、 | 國小、  | 國中老   | 師需要在           | E每次定期           | 月考同日                 | 時輸入                           | 平時、                           | 定期考                           | <b>斧成績</b> 。 |          |         |
|    | 七年   | 歷史    |                | 1.5節 🕅 🖷        | 時 🔬 定期               |                               |                               | 三 創 學期                        | 成績 🖉 努力      | 「「」 能力指  | B 🔄 100 |
|    |      |       |                |                 | (50/5)               | J) (50/50                     | ) (50/50                      | ))                            |              |          |         |
|    |      |       |                | ●無小數 ○          | 小數一位 🤅               | )小數二位                         | <ul> <li>直向輸入</li> </ul>      | 、〇横向輸                         | 人儲存提         | 交列印解     | 計上傳     |
|    |      | 座號    | 姓名             | 性別              |                      |                               |                               |                               |              |          |         |
|    |      |       | _              |                 | 华時(50%)              |                               | 定期(50                         | 0%)                           |              | 平均       | 10      |
|    |      | 01    | ± <b>•</b> ••  | 男               |                      |                               |                               |                               |              |          |         |
|    |      | 02    |                | 男               |                      |                               |                               |                               |              |          |         |
|    |      | 03    | 学師             | 男               | -                    |                               |                               |                               |              |          |         |
| 四、 | 高中老  | 師每次   | 定期考5           | 只要輸入定           | ミ期考)                 | <b>成績即</b>                    | 可,期                           | 末才輔                           | 俞入平時         | 「成績。     |         |
|    | 一年●班 | 英文    | 部定必修 4.0學<br>分 | -<br>開新 (M) 定期— | ※ 定期二 2              | 迎 定期三 - 201                   | 定期四 🙌 期3                      | 末考 🎒 學期成                      |              |          |         |
|    |      |       |                |                 | <b>(</b> ) ## 11     | 數 ○小數—尽                       | 7 〇小籔一位                       | ▲ 百向龄 3                       | ○横向殿入【儲      | 存 提交 列田  | 統計上傳    |
|    |      |       | 座號             | 姓名 性別           | □ 平時(3)              | 定期一(2)                        | 定期二(2)                        | 定期三(0)                        | 定期四(0) 其     | 末考(0) 學期 | 戎績      |
|    |      |       | 01             | Ŧ               | 里                    |                               |                               |                               |              |          |         |

男

02

深作 説明 1. 貴校已設定【缺考不列入計算】、【結算成績時四捨五入至小數一位】 8 輸入滿分 2. 100分的輸入必須透過 ★ 或 / 來輸入,筆記型電腦使用者請勿以 Shift 3. 缺考的輸入必須透過鍵盤碼 - 來輸入 六、 除了一筆筆成績輸入外,可以利用 excel 上先輸入好成績後上傳。 上傳檔案: 選擇檔案 未選擇任何檔案 顧う 課教師 下載檔案: 2.xls L傳檔案請確認是由系統提供之檔案下載 上傳檔案將匯入檔案內所有成績,不含已封存或不考試 說明需知: 之定期成績 3.檔案格式請確認為EXCEL檔案格式 上傳訊息 七、 成績輸入後,記得按「儲存」,成績才會寫入資料庫。檢查成績沒有問題 後,按「提交」,註冊組才會看到該科成績。

|  |   | 分  |    |    |                         | 151    | 1720   |                          | 6      | 「「「「「「「」」 |           | レ商 |
|--|---|----|----|----|-------------------------|--------|--------|--------------------------|--------|-----------|-----------|----|
|  | _ |    |    |    | <ul> <li>無小數</li> </ul> | ○小數一位  | ○小數二位  | <ul> <li>直向輸入</li> </ul> | ○横向輸入  | 1面1子 (    | Anch Musi | 工得 |
|  |   | 座號 | 姓名 | 性別 | 平時(3)                   | 定期一(2) | 定期二(2) | 定期三 <b>(0)</b>           | 定期四(0) | 期末考(0)    | 學期成績      |    |